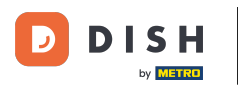

Welcome to the DISH POS app. In this tutorial, we show you how to manage log in and log out settings.

| 😑 DISΗ POS HD Video Dem | IO English AREA OPEN ORDER | S CUSTOMER ACCOUNTS |                     | ¢ |
|-------------------------|----------------------------|---------------------|---------------------|---|
| Restaurant<br>2 seats   | Direct Sale                | E-Commerce          | Terrace<br>80 seats |   |
| Order Aggregator        |                            |                     |                     |   |
|                         |                            |                     |                     |   |
|                         |                            |                     |                     |   |
|                         |                            |                     |                     |   |
|                         |                            |                     |                     |   |

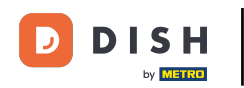

## First, click on the hamburger menu in the top left corner.

| ≡             | DISH POS HD Video De    | no English AREA OPEN ( | ORDERS CUSTOMER ACCOUNTS | ¢                   |
|---------------|-------------------------|------------------------|--------------------------|---------------------|
| Rest<br>2 sea | aurant<br><sup>IS</sup> | Direct Sale            | E-Commerce               | Terrace<br>80 seats |
| Orde          | r Aggregator            |                        |                          |                     |
|               |                         |                        |                          |                     |
|               |                         |                        |                          |                     |
|               |                         |                        |                          |                     |
|               |                         |                        |                          |                     |

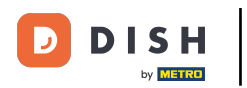

## • Then, open the <u>Settings</u> from the menu.

| 0    |                         | English AREA OPEN ORDERS | S CUSTOMER ACCOUNTS |                     | ¢ |
|------|-------------------------|--------------------------|---------------------|---------------------|---|
| Ó    |                         | Direct Sale              | E-Commerce          | Terrace<br>80 seats |   |
| Supp | oort User               |                          |                     |                     |   |
|      | Payment terminal        |                          |                     |                     |   |
| ?    | Unexpected payments     |                          |                     |                     |   |
| ଟ    | Dish Support            |                          |                     |                     |   |
| Ŕ    | Self-service status     |                          |                     |                     |   |
| đ    | Disable ticket printing |                          |                     |                     |   |
| ¢    | Reprint/Reopen order    |                          |                     |                     |   |
| Ø    | Settings                |                          |                     |                     |   |
| Ð    | Logout                  |                          |                     |                     |   |

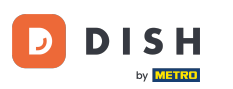

## • Tap on Login Settings.

| A Sottings                  | •        |
|-----------------------------|----------|
|                             | <u> </u> |
| ppearance                   |          |
| Theme                       |          |
| Dark                        |          |
| Screen orientation          |          |
| .ogin settings              |          |
| Vorkstations screen         |          |
| Menu and order screen       |          |
| nventory screen             |          |
| Payment screen              |          |
| Uthers                      |          |
| nput settings               |          |
| lardware settings           |          |
| Debug mode, more error info |          |

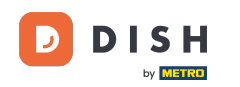

• To enable automatic login, activate the corresponding slider. Note: This function must be activated for the user in the back office.

| Automatic login                                |    |
|------------------------------------------------|----|
| Automatic logoff<br>Follow backoffice settings |    |
| Automatic logoff delay in seconds              | 0  |
| Enable logout by inactivity                    |    |
| Automatic logout delay in seconds              | 50 |
|                                                | Ū  |
|                                                |    |
|                                                |    |
|                                                |    |
|                                                |    |
|                                                |    |

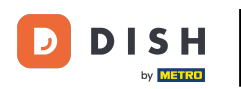

## • To set a default for the logoff, tap on Automatic logoff.

| ←                                              |   |     |
|------------------------------------------------|---|-----|
| Automatic login                                | • |     |
| Automatic logoff<br>Follow backoffice settings |   |     |
| Automatic logoff delay in seconds              |   |     |
| •                                              |   | • 0 |
| Enable logout by inactivity                    |   |     |
| Automatic logout delay in seconds              |   |     |
| •                                              |   | 60  |
|                                                |   |     |
|                                                |   |     |
|                                                |   |     |
|                                                |   |     |
|                                                |   |     |
|                                                |   |     |
|                                                |   |     |
|                                                |   |     |
|                                                |   |     |

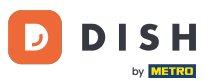

• Then set the checkmark for the corresponding setting and apply the changes by tapping on OK.

| ← ۞ Login Settings                                                |                                                                                                    |    |
|-------------------------------------------------------------------|----------------------------------------------------------------------------------------------------|----|
| Automatic login                                                   |                                                                                                    | -  |
| Automatic logoff<br>Follow backoffice settings                    |                                                                                                    |    |
| Automatic logoff delay in seconds                                 |                                                                                                    |    |
| Enable logout by inactivity<br>Automatic logout delay in secor ds | Automatic logoff   Image: Solid provide the settings   Image: Solid provide the setting setting | 60 |
|                                                                   | CANCEL OK                                                                                                    |    |
|                                                                   |                                                                                                    |    |
|                                                                   |                                                                                                    |    |
|                                                                   |                                                                                                    |    |
|                                                                   |                                                                                                    |    |

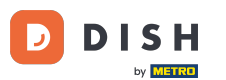

• To adjust the delay in seconds for the automatic logoff, move the corresponding control either to the left to decrease the number or to the right to increase the number.

| ← @ Login Settings                             |     |
|------------------------------------------------|-----|
| Automatic login                                | -   |
| Automatic logoff<br>Follow backoffice settings |     |
| Automatic logoff delay in seconds              | - 0 |
| Enable logout by inactivity                    |     |
| Automatic logout delay in seconds              | 60  |
|                                                |     |
|                                                |     |
|                                                |     |
|                                                |     |
|                                                |     |
|                                                |     |
|                                                |     |

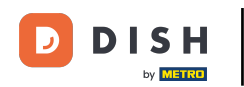

• To be automatically logged out, if you're not using the device. Enable logout by inactivity by activating the corresponding slider.

| ←                                              |
|------------------------------------------------|
| Automatic login                                |
|                                                |
| Automatic logoff<br>Follow backoffice settings |
| Automatic logoff delay in seconds              |
|                                                |
| Enable logout by inactivity                    |
| Automatic logout delay in seconds              |
|                                                |
|                                                |
|                                                |
|                                                |
|                                                |
|                                                |
|                                                |
|                                                |
|                                                |

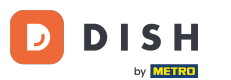

• To adjust the delay in seconds for the logoff regarding inactivity, move the corresponding control either to the left to decrease the number or to the right to increase the number.

| - 0 |
|-----|
|     |
| 60  |
|     |
|     |
|     |
|     |

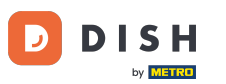

That's it. You completed the tutorial and now know how to manage log in and log out settings.

| ← ⊚ Login Settings                             |      |
|------------------------------------------------|------|
| Automatic login                                |      |
| Automatic logoff<br>Follow backoffice settings |      |
| Automatic logoff delay in seconds              | 0    |
| Enable logout by inactivity                    |      |
| Automatic logout delay in seconds              | - 60 |
|                                                |      |
|                                                |      |
|                                                |      |
|                                                |      |
|                                                |      |

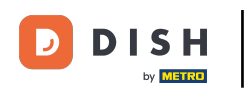

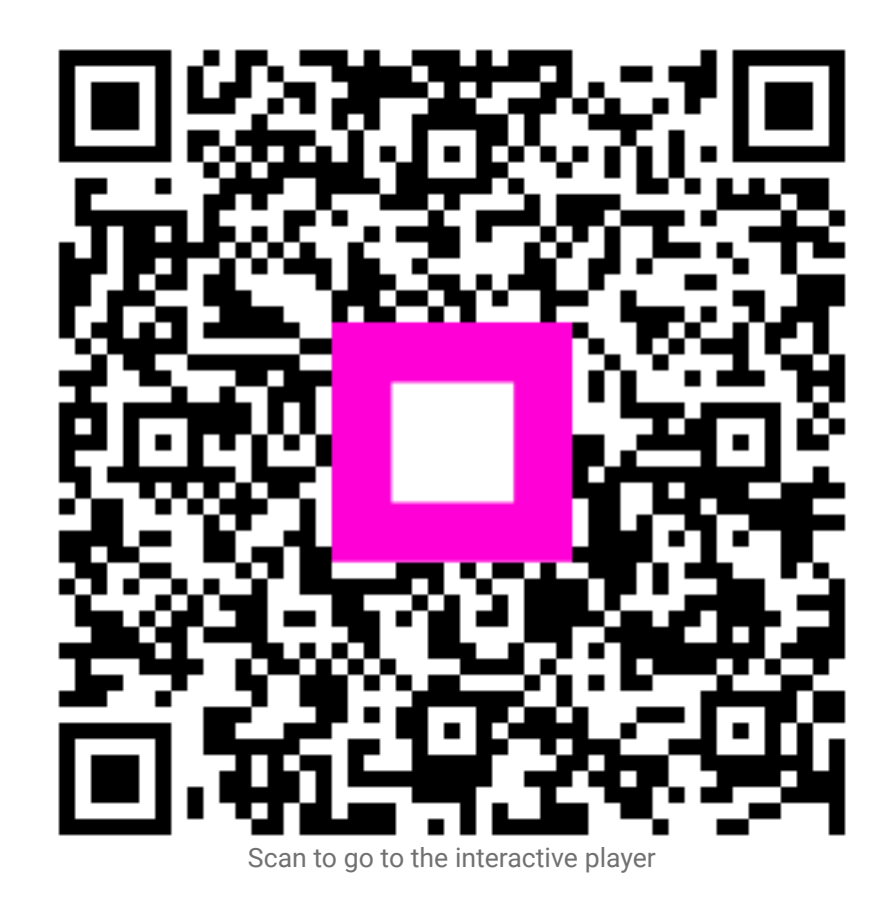